## 康寧醫護暨管理專科學校

## 校外使用圖書館電子資源 遠端認證操作手冊

行動網路遠端認證篇

以 HTC Desire 600, Android 手機為例

| 1.進入手機的          | 設定後,選耳                        | 反「無線與網路」的    | 「行動數據」。 |  |
|------------------|-------------------------------|--------------|---------|--|
|                  | 設定                            |              |         |  |
|                  | 無線和網路                         |              |         |  |
|                  | → 飛安模団<br>開                   | t<br>「開      |         |  |
|                  | <b>Wi-Fi</b><br>關閉            |              |         |  |
|                  | <b>該</b> 牙<br>關閉              | 問題           | _       |  |
|                  | 〇 行動數打<br>已連線                 | <b>家</b> 一 開 |         |  |
|                  | 「」 媒體輸出                       | Ц            |         |  |
| 2.選擇「存取點名稱(APN)」 |                               |              |         |  |
|                  | <b>く</b> 行動網路設                | 定            |         |  |
|                  | <b>數據漫遊</b><br>可能需支付大量的數      | ■<br>據費用     |         |  |
|                  | <b>數據漫遊音效</b><br>連線到漫遊網路時播放音效 |              |         |  |
|                  | 存取點名稱 (AP                     | N)           |         |  |
|                  | 網路模式<br>GSM/WCDMA 自動          | 模式           |         |  |
|                  | <b>電信業者</b><br>台灣大哥大          |              |         |  |

| 3.選擇「台灣大哥大(Internet)」。 |                               |  |  |  |
|------------------------|-------------------------------|--|--|--|
|                        | < APN                         |  |  |  |
|                        | 台灣大哥大 (Internet)              |  |  |  |
|                        | 台灣大哥大 (MMS)<br>mms            |  |  |  |
|                        |                               |  |  |  |
| 4.選擇「Proxy」。           |                               |  |  |  |
|                        | < 編輯存取點 ■                     |  |  |  |
|                        | <b>名稱</b><br>台灣大哥大 (Internet) |  |  |  |
|                        | <b>APN</b><br>internet        |  |  |  |
|                        | <b>Proxy</b><br>未設定           |  |  |  |
|                        | <b>連接埠</b><br>未設定             |  |  |  |
|                        | <b>使用者名稱</b><br>未設定           |  |  |  |
|                        | <b>密碼</b><br>未設定              |  |  |  |
|                        | <b>伺服器</b><br>未設定             |  |  |  |
|                        | MMS 服務中心                      |  |  |  |

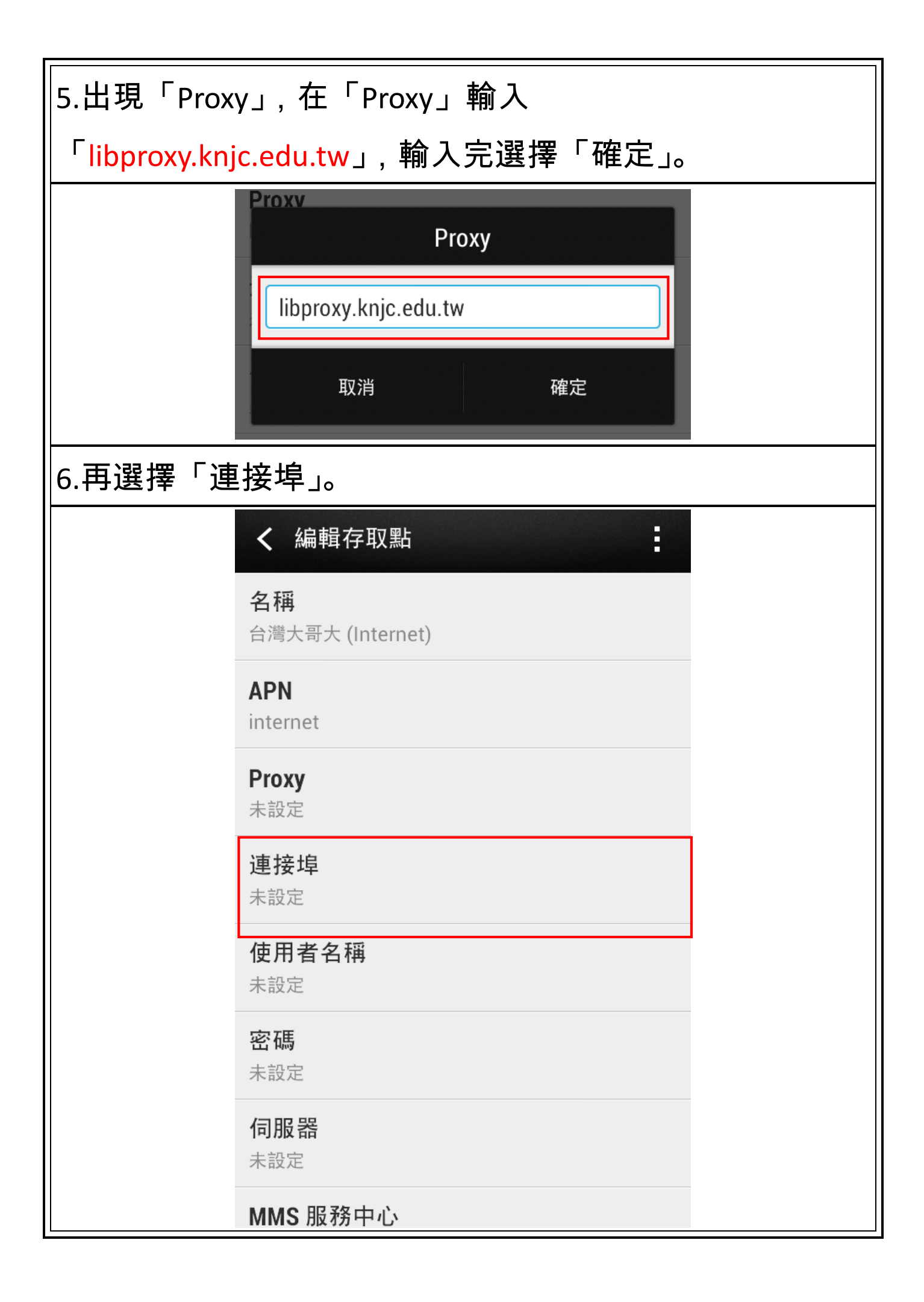

| 7. 出現「連接埠」,在「連接埠」輸入「3128」,輸入完選                                                                                                    |  |  |
|----------------------------------------------------------------------------------------------------|--|--|
| 擇「確定」。                                                                                                    |  |  |
| Proxv<br>連接埠<br>3128<br>取消 確定                                                                                                    |  |  |
| 8.重新開啟瀏覽器,跳出驗證視窗,登入後即完成認證手續。<br>續。<br>名稱及密碼:請輸入學校的 EMAIL 帳號及密碼。                                                                                                    |  |  |
| The former of the former of the former of |  |  |